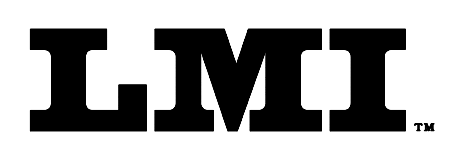

Ph (810) 714-5811 Fax (810) 714-5711

CustomerService@lmicorporation.com

## LINEAR MEASUREMENT INSTRUMENTS, Corp.

Research, Development and Manufacturing of Precision Measuring Systems

# Using LMI Wireless gages with the ASI Datamyte DM600

Before measurements can be taken using LMI wireless gages, the LMI Wireless Gage Suite must be loaded into the DM600 and the wireless gages must be associated with the collector.

If the LMI Wireless Gage Suite is not loaded into the DM600, you must add it using the following process:

- 1. Attach the DM600 to the PC using the included USB cable.
- 2. Open TranSend II and press the Open Collector button when it becomes available.
- 3. The following window will open:

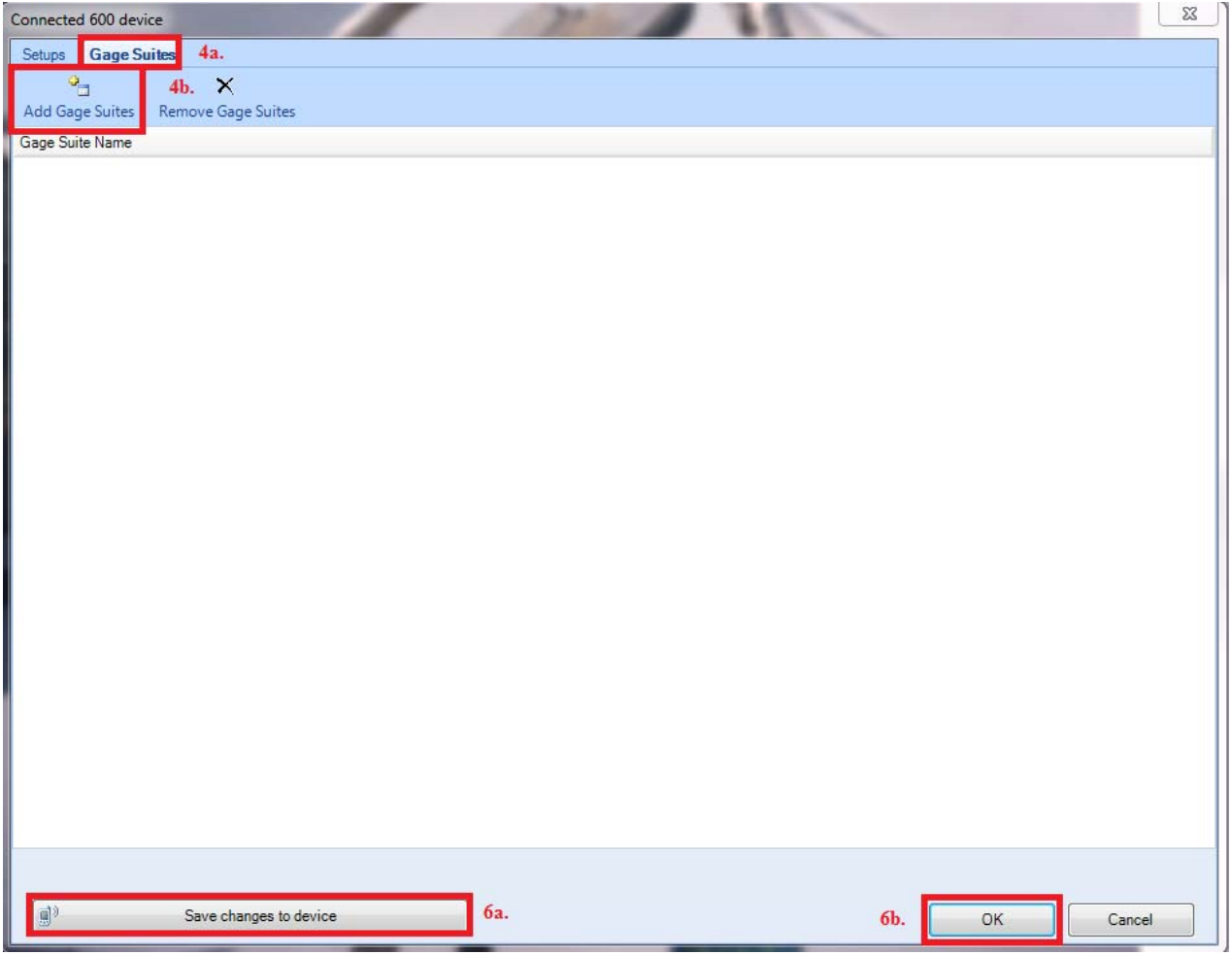

4. Select the Gage Suites tab from the top menu and click the Add Gage Suites button.

| Form: CA 130 | 4/23/2015 | R:\Quality\Calibration Instructions\CA 190 Using LMI Wireless Gauges with the DM600 | Page 1 of 4 |
|--------------|-----------|-------------------------------------------------------------------------------------|-------------|
|--------------|-----------|-------------------------------------------------------------------------------------|-------------|

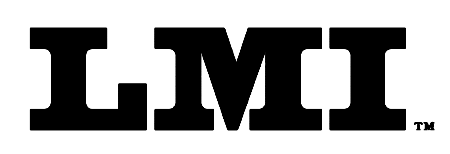

Ph (810) 714-5811 Fax (810) 714-5711

CustomerService@lmicorporation.com

## **L**INEAR **M**EASUREMENT **I**NSTRUMENTS, Corp.

Research, Development and Manufacturing of Precision Measuring Systems

5. Place a checkmark next to the Gage Suite you wish to add and click the OK button located in the bottom right hand corner of the window:

| Checkmark Gage Suites you'd like to be loaded to t | Description                                                       |            |
|----------------------------------------------------|-------------------------------------------------------------------|------------|
| Gane Suites 🛋 Onen 🎒 New Gane Suite                | Description                                                       |            |
| Gane Suites 🗐 Open 🌇 New Gane Suite                | / Description                                                     |            |
| Gage Suites 🖾 Open 👘 New Gage Suite                | Description                                                       |            |
| ange suites a open a new dage suite                | / Description                                                     |            |
| Included Name                                      |                                                                   |            |
| Ford Torque Default Suite                          | Ford Torque Default Suite                                         |            |
| LMI Gage Default Suite                             | LMI Gage Default Suite                                            |            |
| LMI Gage Default Suite Plus WAM                    | LMI Gage Default Suite                                            |            |
| Matcor                                             |                                                                   |            |
| PGW Elkin                                          | LMI Gage Default Suite                                            |            |
| PGW Elkin Wireless                                 | Replace with PGW Elkin for wired connection of Mitutoyo and L241. | 0000000000 |
| Torque Default Suite                               | Torque Default Suite                                              |            |
| Wireless Default Suite                             | Wireless Default Suite 08.                                        |            |
| wireless Delaut Suite_G-Whiz Tes                   | t vineess belaut June                                             |            |
|                                                    |                                                                   |            |
|                                                    |                                                                   |            |
|                                                    |                                                                   |            |
|                                                    |                                                                   |            |
|                                                    |                                                                   |            |
|                                                    |                                                                   |            |
|                                                    |                                                                   |            |
|                                                    |                                                                   |            |
|                                                    |                                                                   |            |
|                                                    |                                                                   |            |
|                                                    |                                                                   |            |
|                                                    |                                                                   |            |
|                                                    |                                                                   |            |
|                                                    |                                                                   |            |
|                                                    |                                                                   |            |
|                                                    |                                                                   |            |
|                                                    |                                                                   |            |
|                                                    |                                                                   |            |
|                                                    | OK                                                                |            |
|                                                    | Curcu                                                             | k;         |

- 6. Click on the "Save changes to device," then click on the OK button.
- 7. Disconnect the DM600 from the USB cable.

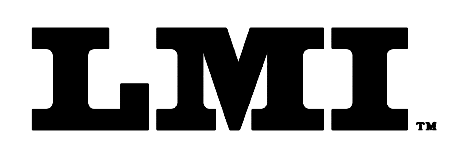

Ph (810) 714-5811 Fax (810) 714-5711

CustomerService@lmicorporation.com

## LINEAR MEASUREMENT INSTRUMENTS, Corp.

Research, Development and Manufacturing of Precision Measuring Systems

- 8. From the Main Menu of the DM600, highlight the Gage button and press the green enter key on the DM600.
- 9. Press Enter to select the Wireless Default Suite.

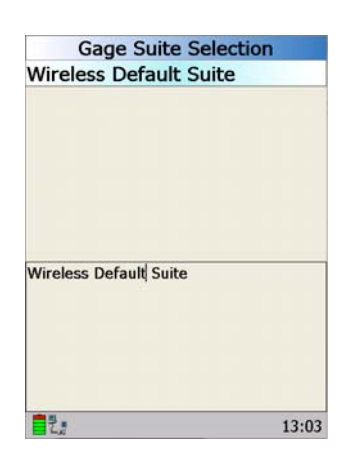

10. Highlight the gage alias (type of gage you are using) using the up and down arrows from the list, then use the right arrow to move to the Test tab.

| Aliases           | Configure                   | Test    | Master |
|-------------------|-----------------------------|---------|--------|
| Gwz1              | 2023                        |         |        |
| Gwz2              |                             |         |        |
| W200              |                             |         |        |
| W241F             |                             |         |        |
| W241G             |                             |         |        |
| WInd              |                             |         |        |
| WMR1              |                             |         |        |
| WMR2              |                             |         |        |
| WMR3              |                             |         |        |
| WMR4              |                             |         |        |
| WTPA              |                             |         |        |
| WTPB              |                             |         |        |
| Gage: L<br>Use: F | .MI TP-107 W<br>Read A-axis | ireless |        |
|                   | THICKESS                    |         |        |
| L.                |                             |         | 13:05  |

11. Press the down arrow to highlight Associate and press the Enter key.

101 N. Alloy Dr. Fenton, MI 48430

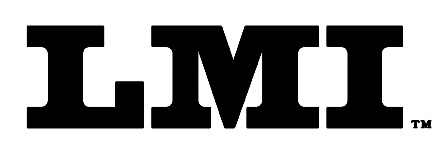

Ph (810) 714-5811 Fax (810) 714-5711

CustomerService@lmicorporation.com

## LINEAR MEASUREMENT INSTRUMENTS, Corp.

Research, Development and Manufacturing of Precision Measuring Systems

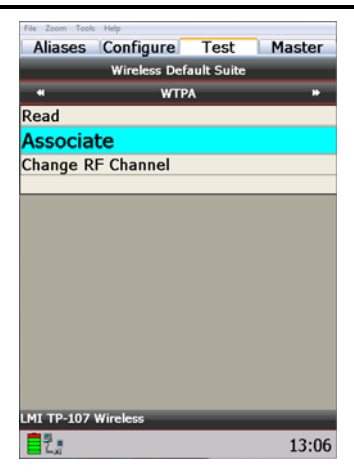

12. Follow the instructions on the DM600 to complete the association process. The green LED and message on the screen will verify a successful association.

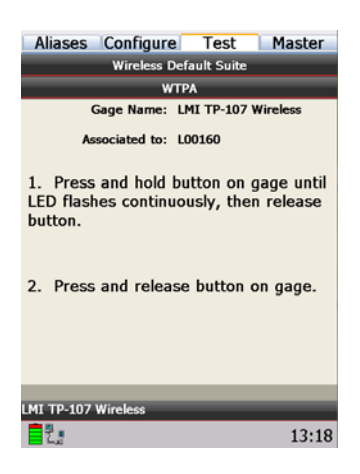

| Form: CA 130 | 4/23/2015 | R:\Quality\Calibration Instructions\CA 190 Using LMI Wireless Gauges with the DM600 | Page 4 of 4 |
|--------------|-----------|-------------------------------------------------------------------------------------|-------------|
|--------------|-----------|-------------------------------------------------------------------------------------|-------------|